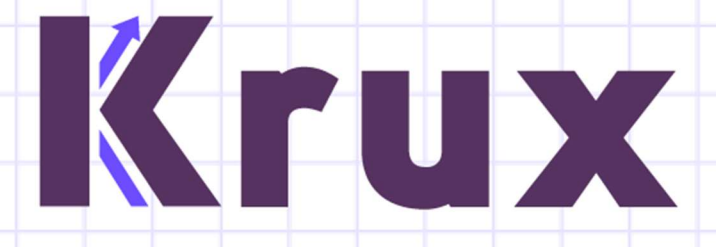

# **Krux API Service Setup**

Version 1.0.0

## We Turn Information Into Insight.

www.kruxanalytics.com

Suite 500, 1015 4th Street SW • Calgary AB • T2R 1J4 • +1-855-752-7258

## Contents

| Create API Service Account in KruxMetrix | 1 |
|------------------------------------------|---|
| Configure API in KruxMetrix              | 1 |
| Database Preparation                     | 2 |
| Installing the Krux API Service          | 3 |
| Updating Krux API Service Configuration  | 5 |
| Troubleshooting                          | 5 |

#### **Create API Service Account in KruxMetrix**

- Login to KruxMetrix using account with Administrator privileges.
- Navigate to Settings -> Users.
- Press Add User button which will open the New User page.
- On the New User page, check the Service Account" checkbox and enter the required fields. Click Save to continue.

| Consider Assessment Toma |   |
|--------------------------|---|
| Service Account Type     |   |
| API Service Account      | ~ |
| Company                  |   |
| Select Company           | ~ |
| Account Name             |   |
| Password                 |   |
|                          |   |
|                          |   |

#### **Configure API in KruxMetrix**

- Navigate to Settings -> API Configuration
- Choose the Add button which will open Add API Configuration popup.

| Company                          |                                         |
|----------------------------------|-----------------------------------------|
|                                  |                                         |
| Service Account                  |                                         |
|                                  | •                                       |
| Update Frequency                 |                                         |
|                                  | ``````````````````````````````````````` |
| Error Notification Email Address |                                         |
|                                  |                                         |
|                                  |                                         |
|                                  |                                         |

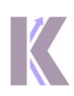

- Configure the API by providing the entering the following fields and click Save:
  - Configuration Name Choose a unique and descriptive name.
  - Company Chose Division which data will be exported from. If you chose a parent company and data from it's children will be included.
  - Service Account Choose the API Service Account that will be used for authentication for the Krux API Service
  - Update Frequency Choose how often the Krux API Service will check for updated data
  - Error Notification Email Address Choose email address to receive error notifications

On the API Configuration page press the Download Krux API Service button to download files to setup database and install the service.

### **Database Preparation**

In order to store the exported data, a new MS SQL database will need to be created:

- Create new database named KruxAPIExport to host the exported data.
- Open the Krux Export API Table Creation.sql file and execute the script to create the tables for storing the export.
- Open the Krux Bulk Admin Create.sql and execute the script to create a new SQL Account with bulkadmin privileges. Script has the following default values that can be edited as you see fit:
  - User: APIUser
  - Password: APIUserPassword

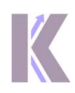

## Installing the Krux API Service

- Open KruxAPIService.msi file to start installation and follow instructions
- On Account Information enter the following information:

| Krux API Service Setup                                        | ×                                                                                        |
|---------------------------------------------------------------|------------------------------------------------------------------------------------------|
| Account Information<br>Please enter your service account info | rmation                                                                                  |
| Krux Account<br>Service Account:                              | Database Configuration <ul> <li>Database Account:</li> <li>Database Password:</li> </ul> |
| Configuration Name:                                           | Database IP Address:                                                                     |
|                                                               |                                                                                          |
|                                                               | Back Next Cancel                                                                         |

- Service Account Account Name for API Service Account.
- Password Password for API Service Account.
- Configuration Name Enter the unique name of the configuration.
- Database Account Name for SQL account. If not changed, default is APIUser.
- Database Password Password for SQL account. If not changed, default is APIUserPassword.
- Database IP Address IP Address for the server where KruxAPIExport database is located.
- DB Name KruxAPIExport, unless you chose to use a different name.
- On Choose Setup Type select
  - Typical or Complete Saves files in C:\Program Files (x86)\Krux Analytics\WorkerService
  - Custom Saves files in designated location

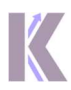

| 🛃 Krux API Service Setup                     |                 | (i <u></u> ))       |           | ×   |
|----------------------------------------------|-----------------|---------------------|-----------|-----|
| Choose Setup Type                            |                 |                     |           |     |
| Choose the setup type that best suits your n | eeds -          | _                   | A         | -   |
|                                              |                 |                     |           |     |
| Lypical                                      |                 |                     |           |     |
| Installs the most common program             | features. Reco  | mmended for mo      | st users. |     |
|                                              |                 |                     |           |     |
|                                              |                 |                     |           |     |
| Custom                                       |                 |                     |           |     |
| Allows users to choose which progr           | am features wi  | ll be installed and | d where   |     |
| they will be installed. Recommended          | d for advanced  | users.              |           |     |
|                                              |                 |                     |           |     |
| Complete                                     |                 |                     |           |     |
| All program features will be installer       | d. Requires the | most disk space     |           |     |
| · · · · · · · · · · · · · · · · · · ·        |                 |                     |           |     |
|                                              |                 |                     |           |     |
|                                              |                 |                     |           |     |
|                                              | Back            | blaxt               | Canc      | al  |
|                                              | Dary            | THEAD               | Caric     | .CI |

Follow instructions to complete installation

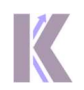

## Updating Krux API Service Configuration

- Navigate to C:\Program Files (x86)\Krux Analytics\Krux API Service or alternative location Krux API Service was saved during installation
- Update configuration values in appSettings.json
- Open Task Manager, select Services tab, right-click on KruxAPIService and select Restart

| Processes Performance Ap | p history | Startup Users Details Services                |         |                |
|--------------------------|-----------|-----------------------------------------------|---------|----------------|
| Name                     | PID       | Description                                   | Status  | Group          |
| lovlatCfoSvc             |           | IP Translation Configuration Service          | Stopped | LocalSystemN   |
| C Keviso                 | 1020      | CNG Key Isolation                             | Bunning | cocasystem     |
| C KnuxAPIService         | 1020      | Krux API Service                              | Stopped |                |
| KtmRm                    |           | KtmRm for Distributed Transaction Coordinator | Stopped | NetworkServic  |
| LanmanServer             | 4672      | Server                                        | Running | netsvcs        |
| LanmanWorkstation        | 4120      | Workstation                                   | Running | NetworkService |
| G Ifsvc                  | 14192     | Geolocation Service                           | Running | netsvcs        |
| LicenseManager           | 8540      | Windows License Manager Service               | Running | LocalService   |
| Iltdsvc                  |           | Link-Laver Topology Discovery Mapper          | Stopped | LocalService   |
| Imhosts                  | 7532      | TCP/IP NetBIOS Helper                         | Running | LocalServiceN  |
| LSM                      | 1144      | Local Session Manager                         | Running | DcomLaunch     |
| LxpSvc                   |           | Language Experience Service                   | Stopped | netsvcs        |
| MapsBroker               |           | Downloaded Maps Manager                       | Stopped | NetworkService |
| MessagingService         |           | MessagingService                              | Stopped | UnistackSvcGr  |
| MessagingService_7c7da   |           | MessagingService_7c7da                        | Stopped | UnistackSvcGr  |
| MixedRealityOpenXRSvc    |           | Windows Mixed Reality OpenXR Service          | Stopped | LocalSystemN   |
| mpssvc                   | 3276      | Windows Defender Firewall                     | Running | LocalServiceN  |
| A MSDTC                  |           | Distributed Transaction Coordinator           | Stopped |                |
| Siscsi 🔍                 |           | Microsoft iSCSI Initiator Service             | Stopped | netsvcs        |
| a msiserver              |           | Windows Installer                             | Stopped |                |
| 🔍 NaturalAuthentication  |           | Natural Authentication                        | Stopped | netsvcs        |
| 🔍 NcaSvc                 |           | Network Connectivity Assistant                | Stopped | NetSvcs        |
| KobService               | 1648      | Network Connection Broker                     | Running | LocalSystemN   |
| 🔍 NcdAutoSetup           |           | Network Connected Devices Auto-Setup          | Stopped | LocalServiceN  |
| 🔍 Netlogon               |           | Netlogon                                      | Stopped |                |
| 🔍 Netman                 | 15120     | Network Connections                           | Running | LocalSystemN   |
| 🔍 netprofm               | 3016      | Network List Service                          | Running | LocalService   |
| RetSetupSvc              |           | Network Setup Service                         | Stopped | netsvcs        |
| 🔍 NetTcpPortSharing      |           | Net.Tcp Port Sharing Service                  | Stopped |                |
| Superior Network Network |           | Microsoft Passport Container                  | Stopped | LocalServiceN  |
| NacSvc                   |           | Microsoft Passport                            | Stopped | LocalSystemN   |

## Troubleshooting

Log files are located in C:\logs\kruxapi

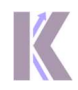